| Number  | 033                         |
|---------|-----------------------------|
| Subject | Computer Room Commissioning |
| Date    | 06 January 2010             |

This is a step-by-step guide to enabling additional functions on Hitachi Utopia products specifically for commissioning on the Comms Room Applications.

#### This commissioning guide will ensure the following status operations:

Cooling Only Locked to 19°C Auto Restart after power failure Low ambient cooling Low pipe run adjustment

| Instruction                                                   | Status                                                                                                    |  |
|---------------------------------------------------------------|----------------------------------------------------------------------------------------------------|--|
| 1) Put the unit into COOLING and 19°C. Turn                   |                                                                                                    |  |
| controller "OFF"                                              |                                                                                                    |  |
| 2) Press " <b>OK</b> " and " <b>RESET</b> " together for more | Service Mode status "01" will appear in the                                                                                                    |  |
| than three seconds                                            | bottom window.                                                                                                    |  |
| MODE FAN SPEED TMER RESET                                     |                                                                                                    |  |
|                                                               | Service Mode "01" is what we need to enter<br>in order to set up optional functions.                                                                                                    |  |
| 3) Press " <b>OK</b> "                                        | Address "00" "00" will show in top window.                                                                                                    |  |
| A) Droop the Terresture Down by there are a                   | Image: Cool High A/C   Image: Cool ADDS RN   Image: Cool ADDS RN     Image: ADDS RN   Image: Cool ADDS RN   Image: Cool ADDS RN     Image: ADDS RN   Image: Cool ADDS RN   Image: Cool ADDS RN  < |  |
| 4) Press the Temperature Down button once                     | Address display in top window will change                                                                                                    |  |
| HITACHI                                                       | This setting is the most advisable when<br>doing any modification.<br>You would only select a specific indoor unit<br>if you were commissioning a large group of<br>units, such as a number of fan coils on a<br>VRF system.                                                                                                    |  |

# LOGICOOL

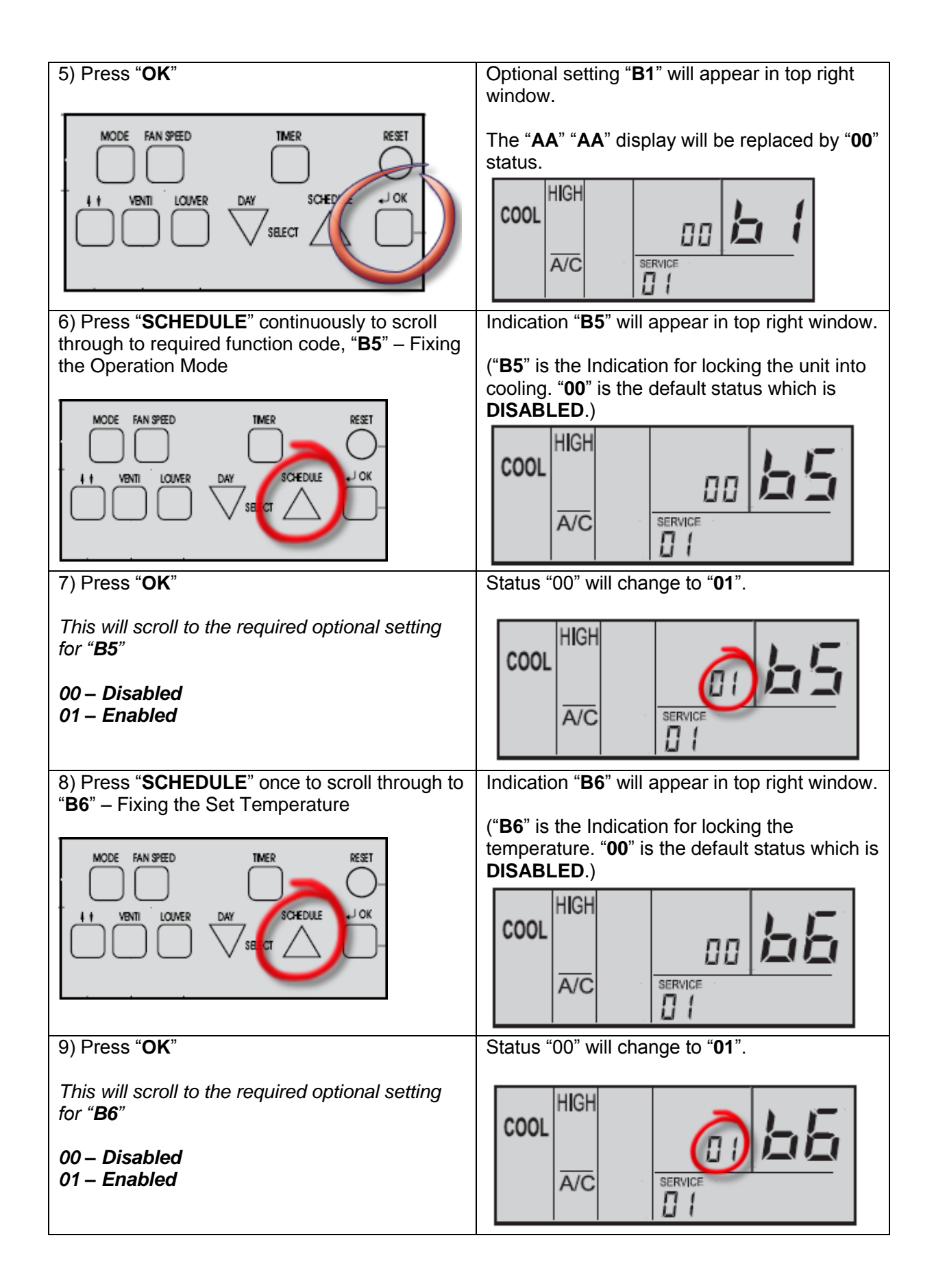

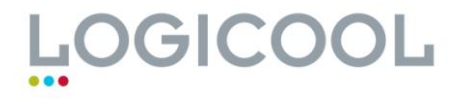

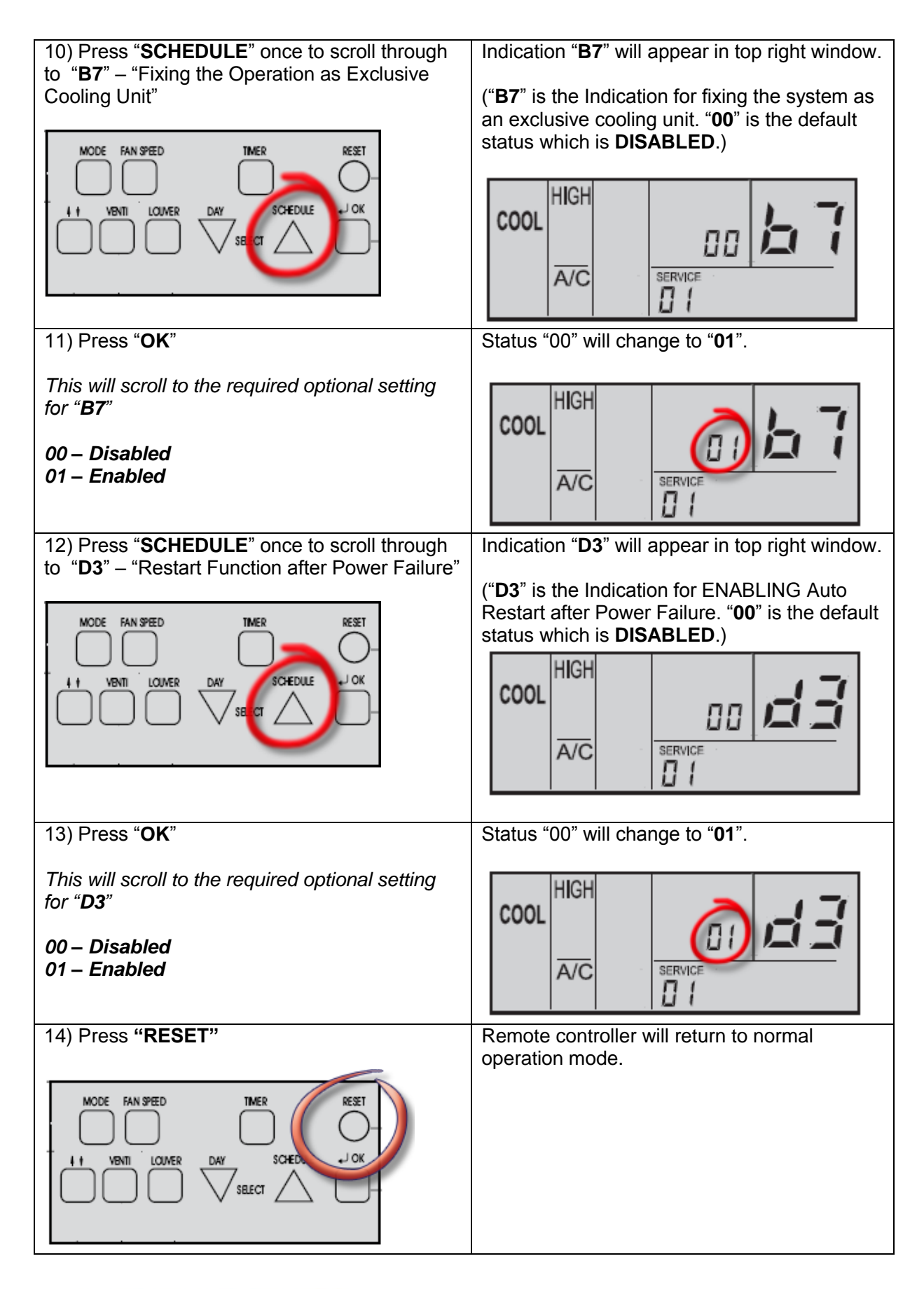

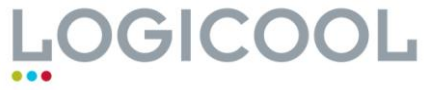

| 15) Turn remote controller "ON" | Normal Operation.                                                                                                    |  |
|---------------------------------|----------------------------------------------------------------------------------------------------|--|
|                                 | To test, press <b>MODE</b> button to ensure<br>COOLING operation is locked and<br>temperature button to ensure temperature is<br>LOCKED. |  |

#### Additonal Settings.

These functions may also be considered for Comms Room applications. Full list of functions available on request

| Item      | Optional Function         | Set | Desc.     | Content                                                                                       |  |
|-----------|---------------------------|-----|-----------|-----------------------------------------------------------------------------------------------|--|
| h4        | Change of filter cleaning | 00  | Standard  | Change the time and frequency that the FILTER warning light appears.                          |  |
| БТ        | time                      | 01  | 100 Hrs   |                                                                                               |  |
|           |                           | 02  | 1200 Hrs  |                                                                                               |  |
|           |                           | 03  | 2500 Hrs  |                                                                                               |  |
|           |                           | 04  | None      |                                                                                               |  |
|           |                           | 01  | Available |                                                                                               |  |
| <b>C8</b> | Return Air Thermistor at  | 00  | Not avail | Return Air Thermistor located in Remote                                                       |  |
|           | Remote Controller         | 01  | Available | Controller is activated.                                                                      |  |
| D1        | Auto Restart (Option to   | 00  | Not avail | Restarts operation regardless of whether<br>the power was on or off prior to power<br>failure |  |
|           | D3)                       | 01  | Available |                                                                                               |  |
| h9        | Fixing the fan speeds     | 00  | Not avail | Lock the fan speed setting on the remote                                                      |  |
| 05        |                           | 01  | Available | controller                                                                                    |  |
| Cb        | Enforced Stoppage logic   | 00  | Input A   | Forced stoppage (Fire alarm) input from PCC-1A                                                |  |
|           |                           | 01  | Input B   |                                                                                               |  |
|           |                           | 01  | Available |                                                                                               |  |

#### Outdoor Unit Settings - to be done before unit is installed

Remove the top cover of the condensing unit.

The main PCB is located underneath the protective metal panel. This is not held in with screws. The panel should just come off.

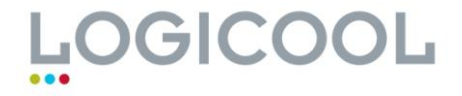

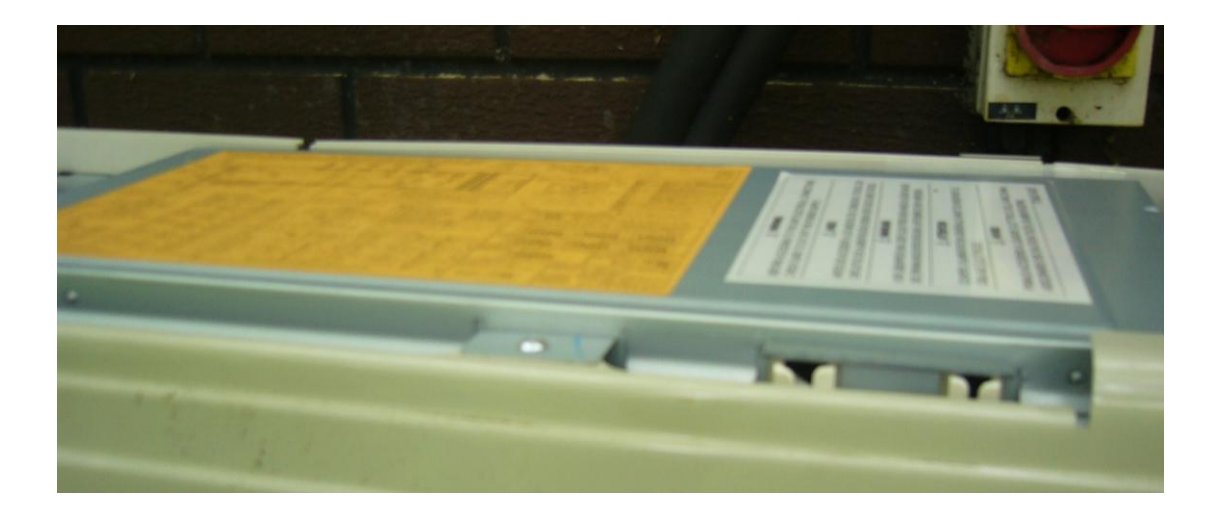

Locate Dipswitch **DSW2.** This should be adjacent to the two red Microswitches and below the 7 Segment Display

![](_page_4_Picture_3.jpeg)

Set **DSW2** as follows:

Put DSW2 Pin 1 into the ON/UP position if the pipe run is less than 5 metres.

Put DSW2 Pin 4 into the ON/UP position to enable cooling in low ambient conditions.

![](_page_4_Picture_7.jpeg)

| Functio                                             | Setting position |                                            |
|-----------------------------------------------------|------------------|--------------------------------------------|
| Setting before shipment                             | ON<br>123456     |                                            |
| Piping length                                       | 5 m < Lt         | ON<br>123456                               |
|                                                     | Lt > 30 m        | ON<br>123456                               |
|                                                     | 5 m < Lt < 30 m  | ON<br>■■□□□□<br>123456                     |
| Enable cooling at low ambient conditions<br>(-15°C) |                  | ON<br>000000000000000000000000000000000000 |

![](_page_5_Picture_2.jpeg)